Directions to print Medical Release Forms from Affinity

- !. Log into your account
- 2. Take the "Team" tab
- 3. On the right take "Team Info"
- 4. At the bottom of the roster take the "Player Application Forms" tab

NOTE: Be patient, it can take a few minutes to pull all the data onto the pdf's

When the forms are ready you will see an "OPEN" button at the bottom of your screen

- 5. Take the "Open" button and the forms will come up in pdf form.
- 6. Print the forms and have the parents sign at the bottom (NO notary is required)

If for some reason a player did not register online or did not complete the questions on the forms, blank forms are available on our website: wvsoccer.net

Take "Cups" tab at the top, then "Forms & Rules"